## Camden NATIONAL BANK | TreasuryLink

### **ACH Payment Creation**

1. Under the 'Commercial' tab, select 'Payments'.

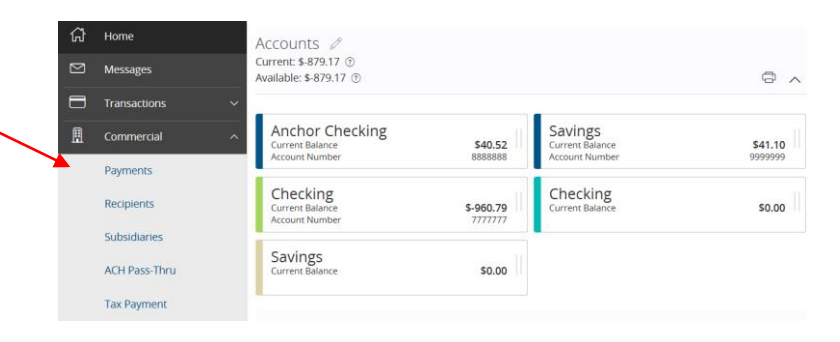

2. Select the corresponding transaction type within the 'New Payment' drop down menu.

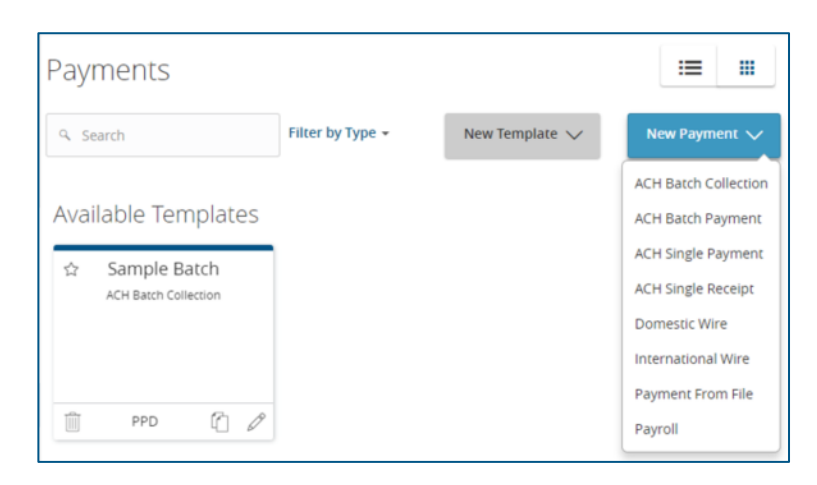

- 3. Select the ACH Class Code
- If the recipient has already been set up, select the corresponding recipient from the list and enter the amount. You can then skip to step 6.
- If the recipient has not yet been set up, select the 'New Recipient' button. (Reference the Recipient Management Guide)
- Optional: Enter the Company Entry Description. (A description of the entries contained within the batch)

| Payments -           | ACH Ba     | atch Payr | ment              |         |          |          |               |
|----------------------|------------|-----------|-------------------|---------|----------|----------|---------------|
| Recipient & Amoun    | t St       |           |                   |         |          |          |               |
| One Time Payme       | ent        |           |                   |         |          |          |               |
| ACH Class Code       |            | Co        | ompany Entry Desc | ription |          |          |               |
| Individual (PPD) Com | pany (CCD) |           | Max 10 characters |         |          |          |               |
|                      |            |           |                   |         |          |          |               |
|                      |            |           |                   |         |          |          |               |
| م Search             |            |           |                   |         |          |          | New Recipient |
| Name 🔺               |            | Accou     | nt Pay            | Noti    | y Amount | Addendum |               |
| Sample Recipie       | ent        |           |                   |         |          |          | Ø             |

# **NOTE:** This step will only appear for companies with more than one Tax ID.

- 7. Select the corresponding subsidiary to be used for the payment.
- 8. Select the 'Next' button at the bottom of the screen or the 'Account' step in the workflow ribbon at the top of the page to move to the next step once complete.

| Recipie    | nt & Amount    | Subsidiary | Account    | Review & Submit |            |
|------------|----------------|------------|------------|-----------------|------------|
| One Tir    | me Payment     |            |            |                 |            |
| ACH Class  | Code           |            |            | Send payment as |            |
| Individual | (PPD) - Change |            |            | Sample Company  |            |
|            |                |            |            |                 |            |
|            |                |            |            |                 | :=         |
| م Sear     | ch             |            |            |                 | New Subsid |
|            | Name •         | A          | CH/Wire    | Tax ID •        |            |
|            | TEST EFTPS     | W          | fire & ACH | *****4989       |            |

- 9. Select the 'Next' button or the 'Account' option in the workflow ribbon at the top of the screen.
- 10. Select the corresponding offset account for this transaction.
- 11. Select the 'Next' button or the 'Review' option in the workflow ribbon at the top of the screen.

| Recipi  | lent & Amount                                    | Subsidiary              | Account         | Review & Submit                           |                              |
|---------|--------------------------------------------------|-------------------------|-----------------|-------------------------------------------|------------------------------|
| One T   | ime Payment                                      |                         |                 |                                           |                              |
|         | -                                                |                         |                 |                                           |                              |
| ACH Cla | iss Code                                         |                         |                 |                                           |                              |
| ndividu | al (PPD) - Change                                |                         |                 |                                           |                              |
| q Se    | arch                                             |                         |                 |                                           |                              |
|         |                                                  | Account                 | nt Type 🔺       | Account Number 🔺                          | Balance •                    |
|         | Account Name 🔺                                   | Accou                   |                 |                                           |                              |
| ۲       | Account Name * Anchor Checking                   | Check                   | ng              | XXXXXXXXXXXXXXXXXXXXXXXXXXXXXXXXXXXXXXX   | \$38.56                      |
| 2       | Account Name *<br>Anchor Checking<br>Checking    | Check                   | ng              | X00000X8888<br>X00000X7777                | \$38.56<br>\$39.48           |
|         | Account Name  Anchor Checking Checking Checking  | Check                   | ing<br>ng<br>ng | X00000X8888<br>X000007777<br>X0000079899  | \$38.56<br>\$39.48<br>\$0.00 |
|         | Account Name   Anchor Checking Checking Checking | Check<br>Check<br>Check | ng<br>ng        | X00000X8888<br>X00000X7777<br>X00000X9899 | \$38.56<br>\$39.48<br>\$0.00 |

12. Enter the' Effective Date' of the transaction by clicking on the calendar icon and selecting a date. For one-time payments, skip to step 16.

**NOTE:** To create a recurring payment complete the following steps on the Review & Submit screen.

| Effective Date               |    |            |     |        |                   |
|------------------------------|----|------------|-----|--------|-------------------|
| 5/26/2017                    | 31 |            |     |        |                   |
| Recurrence                   |    |            |     |        |                   |
| Set schedule                 |    |            |     |        |                   |
| Selected Recipients          |    |            |     |        | :=                |
| Name •                       |    | Account •  | Pay | Notify | Amount + Addendum |
| Sample Recipient             |    | 2002812709 | Yes | No     | \$1.00            |
| * - Indicates required field |    |            |     |        | Cancel Draft Subr |

13. Click the 'Set schedule' option.

#### Questions? We can help! Phone: 866-265-9195 Email: <u>TreasuryManagement@CamdenNational.com</u> 2

## Camden NATIONAL BANK | TreasuryLink

| Effective Date             |    |
|----------------------------|----|
| 6/30/2017                  | 31 |
| Recurrence<br>Set schedule |    |

- 14. Select how often the transaction should repeat.
- 15. Designate when the transaction should stop (Perform option a or b)
  - a. Repeat Forever
  - b. Click in the calendar box
  - c. Click 'Save' to complete the process.

| Schedu | ile Reci | urring 1 | ransac | tion            |      | ×   |
|--------|----------|----------|--------|-----------------|------|-----|
|        | •        | July     |        | 20 <sup>2</sup> | 17 🕨 |     |
| Sun    | Mon      | Tue      | Wed    | Thu             | Fri  | Sat |
|        |          |          |        |                 |      | 1   |
| 2      | 3        | 4        | 5      | 6               | 7    | 8   |
| 9      | 10       | 11       | 12     | 13              | 14   | 15  |
| 16     | 17       | 18       | 19     | 20              | 21   | 22  |
| 23     | 24       | 25       | 26     | 27              | 28   | 29  |
| 30     | 31       |          |        |                 |      |     |
|        |          |          |        |                 |      |     |

| Schedule Recurring Tra                    | insaction ×                               |  |  |  |  |
|-------------------------------------------|-------------------------------------------|--|--|--|--|
| How often should this transaction repeat? |                                           |  |  |  |  |
| O 1st of the month                        | <ul> <li>Last day of the month</li> </ul> |  |  |  |  |
| $\odot$ 1st & 15th of the month           | O 15th & last day of the month            |  |  |  |  |
| <ul> <li>Weekly</li> </ul>                | <ul> <li>Every other week</li> </ul>      |  |  |  |  |
| <ul> <li>Monthly</li> </ul>               | <ul> <li>Quarterly</li> </ul>             |  |  |  |  |
| <ul> <li>Semi-annually</li> </ul>         | O Yearly                                  |  |  |  |  |
| When should this trans                    | saction stop?                             |  |  |  |  |
|                                           | 🔵 🔿 Repeat Forever                        |  |  |  |  |
|                                           | Save                                      |  |  |  |  |
|                                           |                                           |  |  |  |  |

16. Review the details on the screen for accuracy and select 'Submit' to Authorize the transaction or Draft to only draft the transaction.

| Name 🗕                     | Account 🔶  | Pay No | ify Amount - Addendum |
|----------------------------|------------|--------|-----------------------|
| Sample Recipient           | 2002812709 | Yes No | \$1,000.00            |
| - Indicates required field |            |        | Cancel Draft Submi    |
|                            |            |        |                       |

Questions? We can help! Phone: 866-265-9195 Email: <a>TreasuryManagement@CamdenNational.com</a> 3